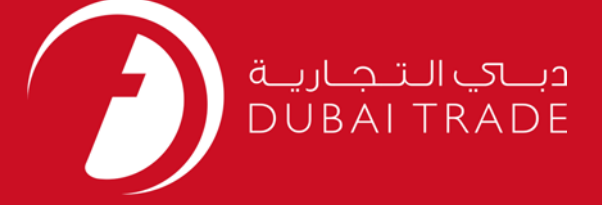

# DP World LGP Document – Cancel User's Manual

#### Copyright Information

Copyright © 2009 by Dubai Trade. All rights reserved This document and all associated attachments mentioned therein are the intellectual property of Dubai Trade. This document shall be used only by persons authorized by DUBAI TRADE, for the purpose of carrying out their obligations under a specific contract with DUBAI TRADE. Unauthorized copying, printing, disclosure to third party and transmission of this document to any other destination by any media will constitute an unlawful act, attracting appropriate legal actions.

#### **Control Document Notification**

This is a controlled document. Unauthorized access, copying, replication and usage for a purpose other than for which this is intended are prohibited. This document is being maintained on electronic media. Any hard copies of it are uncontrolled and may not be the latest version. Ascertain the latest version available with DUBAI TRADE.

# **DOCUMENT DETAILS**

### **Document Information**

| Document Name     | LGP Document – Cancel     |
|-------------------|---------------------------|
| Project Name      | LGP Document – Cancel     |
| Business Unit     | DP World                  |
| Author(s)         | DT Training Dept.         |
| Last Updated Date | 12 <sup>th</sup> Dec 2018 |
| Current Version   | 1.0                       |

### **Revision History**

| Version | Date | Author | Designation | Description of change |
|---------|------|--------|-------------|-----------------------|
|         |      |        |             |                       |
|         |      |        |             |                       |
|         |      |        |             |                       |

### **Approval History**

| Version | Date | Name | Designation | Comments |
|---------|------|------|-------------|----------|
|         |      |      |             |          |
|         |      |      |             |          |
|         |      |      |             |          |

## Distribution

| Version | Location |
|---------|----------|
|         |          |
|         |          |
|         |          |

This service enables Freezone Companies to Cancel In/Out Local Gate Pass Document from/to Jebel Ali which were created by their company

#### Navigation:

- 1. Login to **Dubai Trade**
- 2. Go to **Cancel** from the menu on the left
- 3. Then Go to **LGP Document**

#### The below screen will be displayed

|              | source enterna to proce | ed.                                     |            |             |           |  |
|--------------|-------------------------|-----------------------------------------|------------|-------------|-----------|--|
| Customer Ref | No:                     |                                         | D          | PW Ref No:  |           |  |
| From D       | ate: 01-11-2016 🖸       |                                         |            | To Date: 08 | -11-2016  |  |
| Local Comp   | any:                    | 2                                       |            |             |           |  |
|              |                         | Sea                                     | arch Reset |             |           |  |
| Result List  |                         |                                         |            |             |           |  |
|              |                         | 1 1 1 1 1 1 1 1 1 1 1 1 1 1 1 1 1 1 1 1 | Document   | Caroo       | Total LGP |  |

#### **Procedure:**

- 1. Customer Can search by the following:
  - Customer Ref No.
  - DPW Ref No.
  - From and To Date
  - Local Company
- 2. Click on **Details** from the search result(s) for the LGP-Document which needs to be Cancelled to view the details of the LGP-Document **OR** Directly Click on **Cancel**

| Customer<br>Ref No | DPW Ref No      | Local<br>Company | Document<br>Date | Cargo<br>Type | Total LGP<br>Qty /<br>Wt (MT) |         |        |
|--------------------|-----------------|------------------|------------------|---------------|-------------------------------|---------|--------|
| REF08112016        | LGP-10000781-16 | T3288 - TESTING  | 08/11/2016       | NON-BULK      | 1000                          | Details | Cancel |

If clicked on Details the Following page will be displayed with the details of the LGP-Document

| Ocument Details                                                                                               |                                                                                                    |                                |                    |                        |                 |            |                                         |               |
|----------------------------------------------------------------------------------------------------|----------------------------------------------------------------------------------------------------|--------------------------------|--------------------|------------------------|-----------------|------------|-----------------------------------------|---------------|
| Customer Ref No. R                                                                                            | PE08112016                                                                                                    |                                |                    | DPW Ref N              | o. 1 GP-100     | 10781-16   |                                         |               |
| Goods Coming From: A                                                                                          |                                                                                                    |                                | р                  | urpose of Entr         | V. STORAG       | =          |                                         |               |
| Document Date: 0                                                                                              | 18/11/2016                                                                                                    |                                |                    | Local Compan           | v. 13288 -      |            | SINEERING                               |               |
| Warehouse Name: T                                                                                             | TEST WAREHOUSE                                                                                                    |                                |                    | Local company          | CENTRE          | TESTING EN | SITUELIUTO                              |               |
|                                                                                                    |                                                                                                    |                                | War                | ehouse Numbe           | er: TEST081     | 12016      |                                         |               |
| Reference Invoice No                                                                                          | / Other Document                                                                                                    |                                |                    |                        |                 |            |                                         |               |
| ocument Ref No                                                                                                |                                                                                                    |                                |                    |                        |                 |            |                                         |               |
| EST08112016                                                                                                   |                                                                                                    |                                |                    |                        |                 |            |                                         |               |
|                                                                                                    |                                                                                                    |                                |                    |                        |                 |            |                                         | 2012 22       |
| Jploaded Files * Packing I                                                                                    | List: <u>declaratoin type</u>                                                                                                    | es vs numbers.pdf              |                    |                        |                 |            | Displaying Re                           | cords 1 - 1 c |
| Jploaded Files<br>* Packing I<br>* Commercial Invo<br>Other Attachme                                          | List: <u>declaratoin type</u><br>list: <u>untitled.jpg</u><br>ent:                                                                                | es vs numbers.pdf              |                    |                        |                 |            | Displaying Re                           | cords 1 - 1 c |
| Jploaded Files<br>* Packing I<br>* Commercial Invo<br>Other Attachme                                          | List: <u>declaratoin type</u><br>ice: <u>untitled.ipg</u><br>ent:                                                                                 | es vs numbers.pdf              |                    |                        |                 |            | Displaying Re                           | cords 1 - 1 c |
| Jploaded Files * Packing I * Commercial Invo Other Attachme Cargo Details * HS Code                           | List: <u>declaratoin type</u><br>List: <u>declaratoin type</u><br>ice: <u>untitled.jpg</u><br>ent:<br>* Goods M<br>Description &                  | arks * Package<br>Nos Type     | * Quantity         | * Weight<br>(MT)       | Volume<br>(CBM) | Value      | Displaying Re<br>Customs<br>Declaration | Remarks       |
| Jploaded Files * Packing I * Commercial Invo Other Attachme Cargo Details * HS Code 35253000-Television came. | List: <u>declaratoin type</u><br>List: <u>declaratoin type</u><br>ice: <u>untitled.ipg</u><br>ent:<br>* Goods M<br>Description &<br>TV Cameras NA | arks * Package<br>Nos Packages | * Quantity<br>1000 | * Weight<br>(MT)<br>10 | Volume<br>(CBM) | Value      | Displaying Re<br>Customs<br>Declaration | Remarks       |

#### 3. Then Click on "**Cancel**" to cancel the request **OR** "**Back**" to go back to previous page

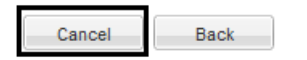

4. After clicking on Cancel Enter Remarks if any and click OK

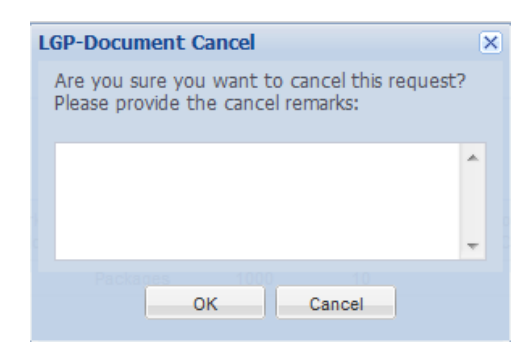

5. The confirmation page will display along with LGP Ref No.

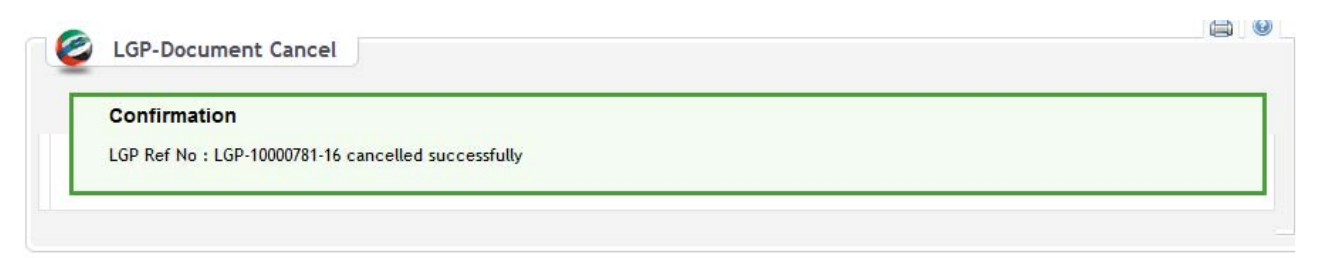

*NOTE: No approval is required, if the request was successful the customer will be able to print the LGP-Document and Create e-Gate Pass* 

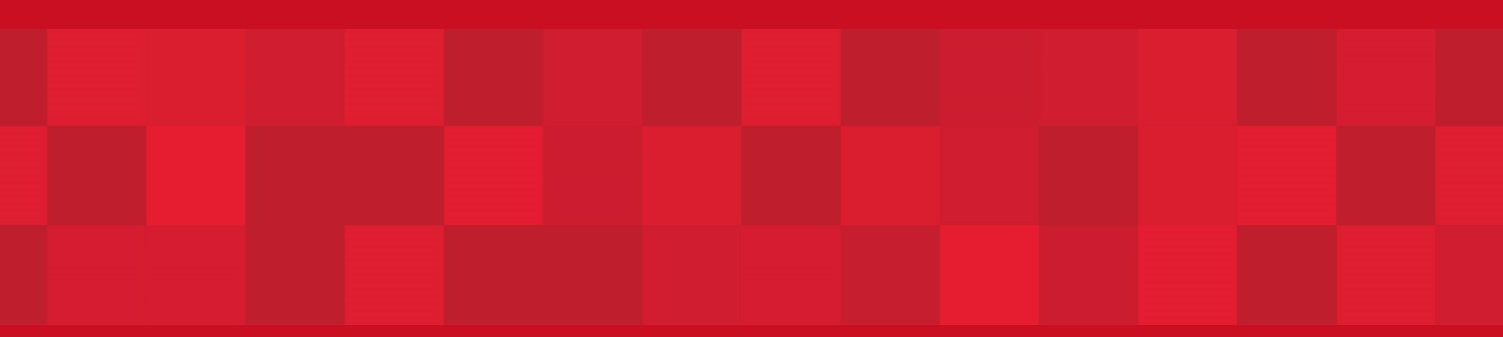

www.dubaitrade.ae